## Cara Penggunaan Aplikasi

- 1. Install xampp versi 7 terlebih dahulu.
- 2. Jalankan xampp nya.
- 3. Masuk ke browser jalankan localhostnya.

## Halaman keuangan

- 1. Login terlebih dahulu.
- 2. Masuk di halaman keuangan tersedia menu menu, lalu mengisikan anggaran keuangan.
- 3. Selanjutnya mengisi anggaran transfer untuk per bagian.
- 4. Di tampilan terdapat pilih bulan dan tahun untuk melihat transaksi semua bagian.
- 5. Dibawah sendiri terdapat button print untuk print laporan buku kas umum.

Halaman Bagian

- 1. Login terlebih dahulu.
- 2. Masuk di halaman keuangan lalu klik button tambah baru.
- 3. Klik pengisian kas masuk dahulu untuk memasukan nominal panjar.
- 4. Pada saat masuk ke halaman tampil.php, terlebih dahulu untuk pengecekannya klik di input pilih bulan lalu klik tombol tampil.
- 5. Jika sudah masuk selanjutnya isikan transaksi pengeluaran yang masuk di bagian, kill tambah baru.
- 6. Isikan nomor registrasi, tanggal, kode rekening, uraian, dan kas keluar.
- 7. Jika sudah